## Guía de Usuario

Para el personal investigador UPM

## PERMISO PARA PARTICIPACION EN PROYECTOS EN ENTIDADES EXTERNAS

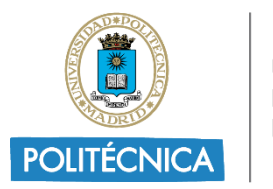

UNIVERSIDAD POLITÉCNICA DE MADRID

## Acceder y crear una solicitud

Una vez iniciada la sesión en el Portal del Investigador https://www.upm.es/Portal\_inv/ debe acceder al apartado "Mis datos", "Trámites online" y posteriormente a "Permisos para participar en entidades externas":

|            | navelyets-eller and in<br>here control and the | Portal del investigador<br>Servicios para el investigador - Universidad I                                                                                                    | Politécnica de | e Madrid |                         |
|------------|------------------------------------------------|----------------------------------------------------------------------------------------------------|----------------|----------|-------------------------|
|            | Mis datos 🔻                                    | Investigador: 4.1 Andre 1.1 adden Amerikania Andre 1.1 adden Amerikania Amerikania Amerika<br>Amerikania Amerikania Amerikania Amerikania Amerikania Amerikania Amerikania Amerikania Amerikania Amerikania Am |                | <b>~</b> |                         |
| Estructura | Mis datos/Trámites<br>Mi perfil                | Trá                                                                                                    | mites on       | line     |                         |
| Acuerdos   | Situación profesional<br>Datos de Tutor        |                                                                                                    |                |          |                         |
| Proyectos  | Trámites online 1                              | MODELO DE SOLICITUD                                                                                                    |                |          |                         |
| Gestiones  | Gestores                                       | PROYECTOS                                                                                                    |                | ACCEDER  | Ver Instucciones y guía |
| Patentes/  | Cambiar a perfil:                              | COLABORACIONES DOCENTES                                                                                                    |                | ACCEDER  | Ver guía de usuario     |
| Innovació  | Gestor                                         | PERMISOS PARA PARTICIPAR EN ENTIDADES EXTERNAS                                                                                                    | 2              | ACCEDER  |                         |
| Convocato  | 🗭 Desconectar                                  |                                                                                                    |                |          |                         |
| Informació | ón 🗸                                           |                                                                                                    |                |          |                         |
| Unidades   | UPM ~                                          |                                                                                                    |                |          |                         |

A continuación, se cargará una pantalla para poder iniciar el trámite, dándole a "Nueva solicitud".

|                                 | Modelo de s                                                                | olicitud: P<br>ENTIDA                           | ERMISOS<br>ADES EXT  | PARA PA<br>ERNAS | RTICIPAR EI     | N            |
|---------------------------------|----------------------------------------------------------------------------|-------------------------------------------------|----------------------|------------------|-----------------|--------------|
|                                 |                                                                            |                                                 |                      |                  | () Enviadas     | ⊘ Procesadas |
| ▲ PERM                          | 1ISOS PARA PARTICIPAR EI                                                   | N ENTIDADES EXTERN                              | IAS                  |                  |                 | ©0 Ø0        |
| + NUEVA<br>Autoriza<br>Haz clic | SOLICITUD<br>ación para participar en pro<br>k aquí para ver las solicitud | yectos de entidades e<br>es que aun no has fina | externas<br>alizado. |                  |                 |              |
|                                 | strucciones y Guía                                                         |                                                 |                      |                  |                 |              |
| Documento                       | os enviados:                                                               |                                                 |                      |                  |                 |              |
| FECHA                           | IDENTIFICADOR                                                              | ORIGINAL                                        | DEFINITIVO           | ESTADO           | MÁS INFORMACIÓN |              |

Deberá rellenar todos los campos que salen en el formulario y posteriormente darle a "Guardar Solicitud".

Nota: Las horas reservadas se refieren a la totalidad del proyecto.

| externas                                                                                                    |                                                             |   |  |  |  |
|----------------------------------------------------------------------------------------------------|-------------------------------------------------------------|---|--|--|--|
| Vas a solicitar una autorización para participar, con dedicación parcial, en el equipo de investigación de un proyecto perteneciente a un<br>organismo ajeno a la UPM. |                                                             |   |  |  |  |
| ¿Cuántas horas deseas reservar para este<br>permiso? (Indica entre 300 y 500)                                                                                          | Introduce las horas que reservarás en este permiso          |   |  |  |  |
| Fecha de inicio de la participación<br>formato (31/12/2023)                                                                                                    | dd/mm/aaaa                                                  |   |  |  |  |
| Fecha de fin de la participación<br>formato (31/12/2023)                                                                                                    | dd/mm/aaaa                                                  |   |  |  |  |
| litulo del proyecto en el cual vas a participar                                                                                                    | Introduce el título del proyecto en el que vas a participar |   |  |  |  |
| Investigador Principal del proyecto                                                                                                    | Introduce el nombre del IP                                  |   |  |  |  |
| Departamento del organismo ajeno a la<br>UPM                                                                                                    | Introduce el departamento                                   |   |  |  |  |
| Centro del organismo ajeno a la UPM                                                                                                    | Introduce el centro                                         |   |  |  |  |
| Organismo ajeno a la UPM                                                                                                    | Introduce el organismo                                      |   |  |  |  |
| Nombre de la convocatoria                                                                                                    | Introduce la convocatoria                                   |   |  |  |  |
| BOE de publicación de la convocatoria                                                                                                    | Introduce el BOE en que se publicó la convocatoria          |   |  |  |  |
| Fecha de publicación de la convocatoria<br>formato (31/12/2023)                                                                                                    | dd/mm/aaaa                                                  | ۵ |  |  |  |
| Organismo convocante                                                                                                    | Introduce el organismo convocante                           |   |  |  |  |
|                                                                                                    | CUARDAR SOLICITUD                                           |   |  |  |  |

Seguidamente habrá de descargar el fichero PDF generado, firmarlo y adjuntarlo en la sección inferior que aparecerá una vez completados correctamente todos los datos de la solicitud.

| djuntar el PDF d<br>RECTOR DEL CE | e la autorización FIRMADO DIGITALMENTE POR EL SOLICITANTE, EL DIR<br>NTRO (UPM) Y, SI PROCEDE, EL INVESTIGADOR RESPONSABLE DEL GR | ECTOR DEL DEPARTAMENTO (UPM), El<br>UPO (UPM). |
|-----------------------------------|----------------------------------------------------------------------------------------------------|------------------------------------------------|
| Muy important                     | 9: NO BLOQUEAR EL ARCHIVO PDF AL FIRMAR DIGITALMENTE, SI NOS SUBÍ                                                                 | S UN ARCHIVO BLOQUEADO NO PODRÁ                |
| FIRMARSE Y TE                     | NDRÉIS QUE REPETIR TODO EL PROCESO.                                                                                               |                                                |

Una vez esté enviada la solicitud, se valorará en el VIID y se podrá descargar la autorizacion firmada en la pantalla de solicitudes:

|                                                     | ENTI                                                                                                    | DADES EX                                                                                                    | (TERN/                                  | AS                                                                                                    |                                                                                                    |
|-----------------------------------------------------|----------------------------------------------------------------------------------------------------|----------------------------------------------------------------------------------------------------|-----------------------------------------|----------------------------------------------------------------------------------------------------|----------------------------------------------------------------------------------------------------|
|                                                     |                                                                                                    |                                                                                                    |                                         | 🕚 Enviadas   ⊘ Pro                                                                                                    | cesadas                                                                                                    |
| S PARA PARTICIPAR E                                 | EN ENTIDADES EXTI                                                                                                    | ERNAS                                                                                                    |                                         | 01                                                                                                    | Ø١                                                                                                    |
| ICITUD                                              |                                                                                                    |                                                                                                    |                                         |                                                                                                    |                                                                                                    |
| n para participar en pr<br>uí para ver las solicitu | royectos de entidad                                                                                                    | les externas                                                                                                    |                                         |                                                                                                    |                                                                                                    |
| nviados:                                            |                                                                                                    |                                                                                                    |                                         |                                                                                                    |                                                                                                    |
| IDENTIFICADOR                                       | ORIGINAL                                                                                                    | DEFINITIVO                                                                                                    | ESTADO                                  | MÁS INFORMACIÓN                                                                                                    |                                                                                                    |
| NAMES OF BRIDE                                      | DESCARGAR                                                                                                    | DESCARGAR                                                                                                    | Firmado                                 | Solicitud de permiso de participacion en<br>entidades externas<br>Documento aceptado y firmado, puede<br>descargarlo en Definitivo |                                                                                                    |
|                                                     | S PARA PARTICIPAR I<br>JCITUD<br>n para participar en pr<br>uí para ver las solicitu<br>acciones y Guía<br>nviados:<br>IDENTIFICADOR | S PARA PARTICIPAR EN ENTIDADES EXT<br>ICITUD<br>o para participar en proyectos de entidad<br>uí para ver las solicitudes que aún no has<br>occiones y Guía<br>nviados:<br>IDENTIFICADOR ORIGINAL<br>DESCARGAR | S PARA PARTICIPAR EN ENTIDADES EXTERNAS | S PARA PARTICIPAR EN ENTIDADES EXTERNAS                                                                                            | © Enviadas   ⊘ Pro<br>© Enviadas   ⊘ Pro<br>© Enviadas   ⊘ Pro<br>© I<br>© I<br>© I<br>© I<br>© I<br>© I<br>© I<br>© I |